# LDAP مداخ عم لماكتلل ISE نيوكت

## تايوتحملا

الباحية الباحية البماحمم الباحيم الباحيم الباحيم الباحيم الباحيم الباحيم ا

## ةمدقملا

مداخ عم لماكتلل Cisco نم (ISE) ةيوهلا تامدخ كرحم نيوكت ةيفيك دنتسملا اذه فصي Cisco LDAP.

ةيساسألا تابلطتملا

تابلطتملا

دنتسملا اذهل ةصاخ تابلطتم دجوت ال.

ةمدختسملا تانوكملا

ةيلاتلا ةيداملا تانوكملاو جماربلا تارادصإ ىلإ دنتسملا اذه يف ةدراولا تامولعملا دنتست:

- Cisco ISE رادصإلا 1.3 حيحصت عم
- Microsoft Windows تيبثت عم x64 7 رادصإلا OpenLDAP
- 8.0.100.0 رادصإلا، Cisco نم (WLC) ةيكلساللاا LAN ةكبش يف مكحتلا ةدجو •
- Cisco AnyConnect، ل 3.1 رادصإلا Microsoft Windows
- دم قكبشلا ىلإ لوصولا ريدم فيرعت فلم ررحم

🔌 ةيجراخلا ةيوەلا ردصمك LDAP مدختست يتلا تاودألل حلاص دنتسملا اذه :ةظحالم اەب صاخلا ضيوفتلاو ISE ةقداصمل.

ةصاخ ةيلمعم ةئيب يف ةدوجوملا ةزهجألاا نم دنتسملا اذه يف ةدراولا تامولعملا ءاشنإ مت. تناك اذإ .(يضارتفا) حوسمم نيوكتب دنتسملا اذه يف ةمدختسُملا ةزهجألا عيمج تأدب رمأ يأل لمتحملا ريثأتلل كمهف نم دكأتف ،ليغشتلا ديق كتكبش.

## ةيساسأ تامولعم

LDAP: عم ةموعدم هذه ةقداصملا بيلاسأ

- (EAP-GTC) ماعلا زيمملا زمرلا ةقاطب عسوتملا ةقداصملا لوكوتورب •
- القنابة الما الما القنابة الما يمحمل عسوتما القاداصمل الوكوتورب (PEAP-TLS)

## نيوكتلا

.LDAP مداخ عم ISE جمدو ةكبشلا ةزهجأ نيوكت ةيفيك مسقلا اذه فصي

ةكبشلل يطيطختلا مسرلا

ةكبشلاب نارتقالل يكلسال لوحم ةياەنلا ةطقن مدختست ،اذە نيوكتلا لاثم يف ةيكلساللا.

لا قيرط نع لمعتسملاً تقداص WLC in order to لا يلع (WLAN) يكلسال LAN لا تلكش. يجراخ ةيوه نزخمك LDAP نيوكت مت ،ISE يف

همادختسإ متي يذلا ةكبشلا ططخم ةروصلا اذه حضوي:

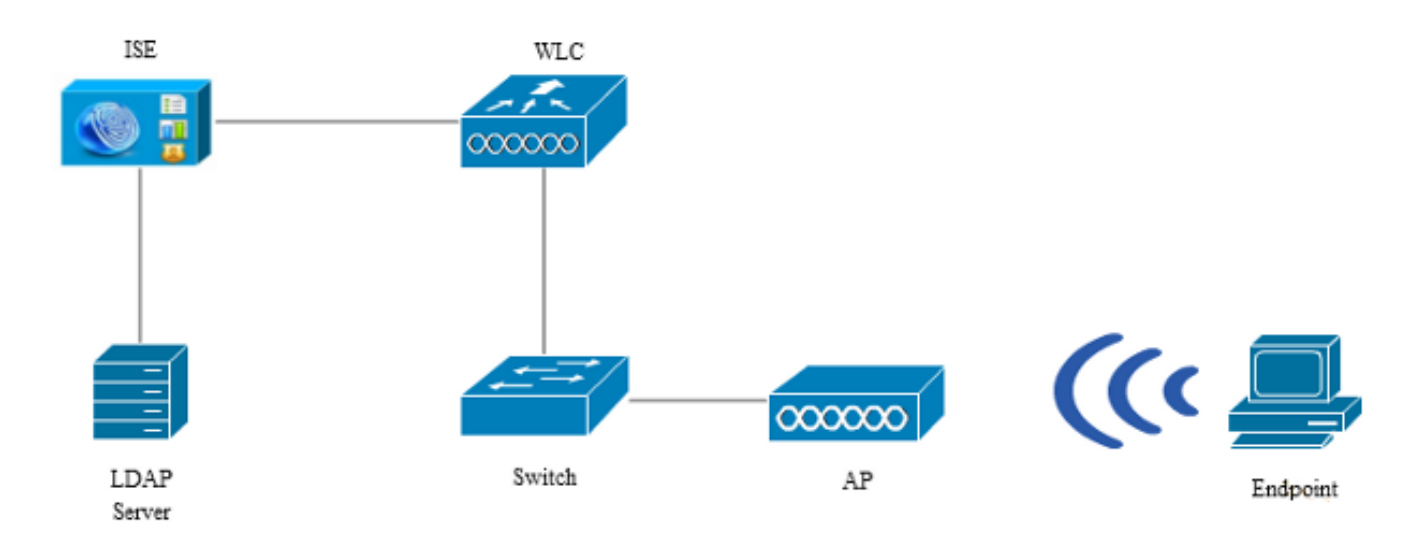

OpenLDAP نيوكت

ل OpenLDAP تيبثت لمتكا Microsoft Windows ل OpenLDAP تيبثت لمتكا اذه ىرت نأ بجي ،تيبثتلا دعب .C: > OpenLDAP وه يضارتفالاا عضوملا .ةرشابمو ةحضاو يهو ليلدلا

| Name                  | Date modified      | Туре               | Size     |
|-----------------------|--------------------|--------------------|----------|
| BDBTools              | 6/3/2015 5:06 PM   | File folder        |          |
| ClientTools           | 6/3/2015 5:06 PM   | File folder        |          |
| 퉬 data                | 6/4/2015 9:09 PM   | File folder        |          |
| 퉬 ldifdata            | 6/4/2015 11:03 AM  | File folder        |          |
| 🐌 Readme              | 6/3/2015 5:06 PM   | File folder        |          |
| 🐌 replica             | 6/3/2015 5:06 PM   | File folder        |          |
| \mu run               | 6/4/2015 9:09 PM   | File folder        |          |
| 퉬 schema              | 6/3/2015 5:06 PM   | File folder        |          |
| 퉬 secure              | 6/3/2015 5:06 PM   | File folder        |          |
| 🐌 SQL                 | 6/3/2015 5:06 PM   | File folder        |          |
| 퉬 ucdata              | 6/3/2015 5:06 PM   | File folder        |          |
| 🚳 4758cca.dll         | 2/22/2015 5:59 PM  | Application extens | 18 KB    |
| 🚳 aep.dll             | 2/22/2015 5:59 PM  | Application extens | 15 KB    |
| 🚳 atalla.dll          | 2/22/2015 5:59 PM  | Application extens | 13 KB    |
| 🚳 capi.dll            | 2/22/2015 5:59 PM  | Application extens | 29 KB    |
| 🚳 chil.dll            | 2/22/2015 5:59 PM  | Application extens | 21 KB    |
| 🚳 cswift.dll          | 2/22/2015 5:59 PM  | Application extens | 20 KB    |
| 🚳 gmp.dll             | 2/22/2015 5:59 PM  | Application extens | 6 KB     |
| 🚳 gost.dll            | 2/22/2015 5:59 PM  | Application extens | 76 KB    |
| 🚳 hs_regex.dll        | 5/11/2015 10:58 PM | Application extens | 38 KB    |
| InstallService.Action | 5/11/2015 10:59 PM | ACTION File        | 81 KB    |
| 💼 krb5.ini            | 6/3/2015 5:06 PM   | Configuration sett | 1 KB     |
| 🚳 libeay32.dll        | 2/22/2015 5:59 PM  | Application extens | 1,545 KB |
| 🚳 libsasl.dll         | 2/5/2015 9:40 PM   | Application extens | 252 KB   |
| maxcrc.ldif           | 2/5/2015 9:40 PM   | LDIF File          | 1 KB     |
| 🚳 nuron.dll           | 2/22/2015 5:59 PM  | Application extens | 11 KB    |
| 🗟 padlock.dll         | 2/22/2015 5:59 PM  | Application extens | 7 KB     |
| slapaci.exe           | 5/11/2015 10:59 PM | Application        | 3,711 KB |

صوصخلا هجو ىلع نيلالدب املع ةطاحإلا:

- ClientTools ريرحتل اهمادختسإ متي يتلا تايئانثلا نم ةعومجم ليلدلا اذه نمضتي تانايب ةدعاق LDAP.
- Idifdata تانئاك عم هيف تافلملا نيزخت بجي يذلا ناكملا وه اذه LDAP.

LDAP: تانايب ةدعاق ىلإ لكيەلا اذه ةفاضإ

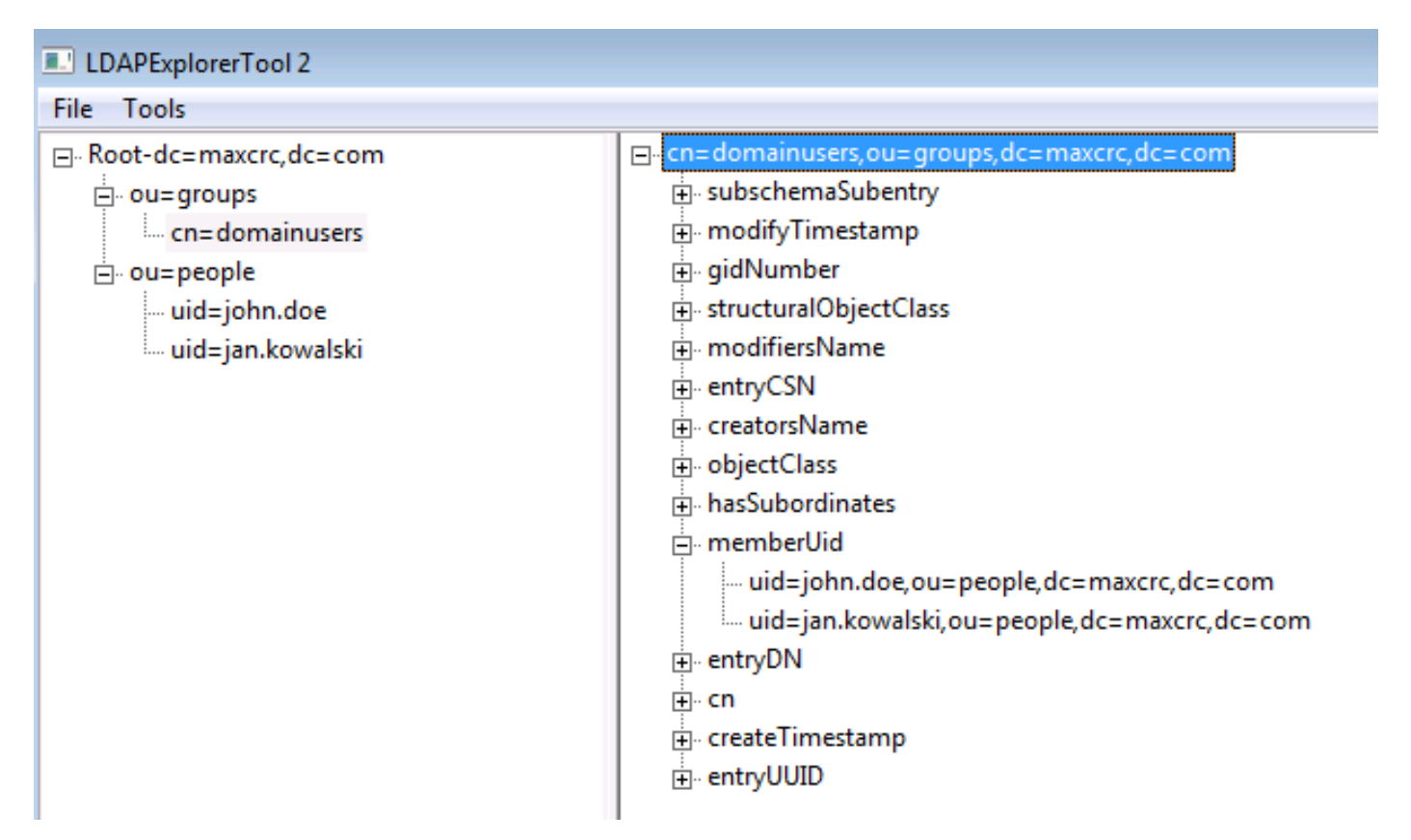

يوتحت نأ بجي .(OUs) نيتيسسؤم نيتدحو نيوكت بجي ،رذجلا ليلدلاا تحت OU=groups OU يوتحت نأ بجي .(لااثملا اذه يف cn=domainUsers) ةدحاو ةيعرف ةعومجم ىلع

cn=domainUsers. ةعومجم ىلإ نايمتني نيذللا مدختسملا يباسح OU=people فرعت

نم اقباس ةروكذملا ةينبلا ءاشنإ مت .الوأ ldif فلم ءاشنإ كيلع بجي ،تانايبلا ةدعاق علمل فلملا اذه:

dn: ou=groups,dc=maxcrc,dc=com changetype: add ou: groups description: All groups in organisation objectclass: organizationalunit dn: ou=people,dc=maxcrc,dc=com changetype: add ou: people description: All people in organisation objectclass: organizationalunit dn: uid=john.doe,ou=people,dc=maxcrc,dc=com changetype: add objectClass: top objectClass: person objectClass: organizationalPerson objectClass: inetOrgPerson uid: john.doe givenName: John sn: Doe

cn: John Doe
mail: john.doe@example.com
userPassword: password

dn: uid=jan.kowalski,ou=people,dc=maxcrc,dc=com changetype: add objectClass: top objectClass: person objectClass: organizationalPerson objectClass: inetOrgPerson uid: jan.kowalski givenName: Jan sn: Kowalski cn: Jan Kowalski mail: jan.kowalski@example.com userPassword: password

dn: cn=domainusers,ou=groups,dc=maxcrc,dc=com changetype: add objectClass: top objectClass: posixGroup gidNumber: 678 memberUid: uid=john.doe,ou=people,dc=maxcrc,dc=com memberUid: uid=jan.kowalski,ou=people,dc=maxcrc,dc=com

:Idapmodify binary رمألا مدختسأ ،LDAP تانايب ةدعاق ىلٍ تانئاكلا ةفاضإل

C:\OpenLDAP\ClientTools>ldapmodify.exe -a -x -h localhost -p 389 -D "cn=Manager, dc=maxcrc,dc=com" -w secret -f C:\OpenLDAP\ldifdata\test.ldif ldap\_connect\_to\_host: TCP localhost:389 ldap\_prepare\_socket: 496 ldap\_connect\_to\_host: Trying ::1 389 ldap\_pvt\_connect: fd: 496 tm: -1 async: 0 attempting to connect: connect success adding new entry "ou=groups,dc=maxcrc,dc=com" adding new entry "ou=people,dc=maxcrc,dc=com" adding new entry "uid=john.doe,ou=people,dc=maxcrc,dc=com" adding new entry "uid=jan.kowalski,ou=people,dc=maxcrc,dc=com"

#### ISE عم OpenLDAP جمد

ا مسق اذہ لالخ نم روصلا يف تدوز نوكي نأ ةمولعملا تلمعتسا LDAP تلكش in order to مسق اذہ لاخ نم روصل يف تدوز نوكي ا لا ىل ع نزخم ةيوەك ISE.

| ahah                                   |                                                                                                    | Liceose Warning 🔒         |
|----------------------------------------|----------------------------------------------------------------------------------------------------|---------------------------|
| CISCO Identity Services Engine         | Home Operations I▼ Policy I▼ Guest Access I▼ Administration I▼                                                                                                    |                           |
| 🔆 System 🛛 😥 Identity Management       | Network Resources 🛛 Device Portal Management 🛛 🙀 pxGnd Services 🕅 Feed Service                                                                                                    | L pxGrid Identity Mapping |
| Identities Groups External Identity So | urces Identity Source Sequences Settings                                                                                                    |                           |
| External Identity Sources              | LDAP Identity Sources         General       Connection       Directory Organization       Groups       Attributes         * Name       LDAP_DXAMPLE         Description       *         * Schema       v         Custorn       v         * Subject Objectclass       inetOrgPerson       * Group Objectclass       poskGroup         * Subject Name Attribute       uid       * Group Nap Attribute       memberUid |                           |
|                                        | Save Reset                                                                                                    | Y                         |

ماع بيوبتلا ةمالع نم تامسلا هذه نيوكت كنكمي:

- SubjectClass اقبط الله ل فالم يف مدختسملا تاباسحل نئاكلا ةئف لقحلا اذه لثامي المامي القري الفاجي القربط ال تيوكتل LDAP. نيوكتل
  - ىلعأ ∘
  - صخش ∘
  - يميظنت فظوم ⊸
  - InetOrgPerson
- امدنع LDAP ةطساوب اهدادرتسإ متي يتلا ةمسلا يه هذه عوضوملا مسا ةمس يف .ال مأ تانايب ةدعاق يف نمضم ددحم مدختسم مسا كانه ناك اذإ امع ISE رسفتسي ةطقن ىلع مدختسم مساك jan.kowalskski وأ John.doe مادختسإ بجي ،ويرانيسلا اذه .ةياهنلا
- اذه يف النه الفالي في الم يف قعومجمل نئاكلا ةئف لقحلا اذه لثامي ObjectClass قعومجم ويرانيسلا مي الفات ،ويرانيسل وposixGroup.
- .تاعومجملا ىل ان يمدختسملا نييعت ةيفيك ةمسلا هذه ددحت ةعومجملا ططخم ةمس. نانثإ تيأر عيطتسي تنأ ،دربم اdif لا يف ةعومجم cn=domainUsers لا تحت لمعتسمل فداري نأ قمس.

:(Novell) و Sun و Sun و Novell و Microsoft Active Directory) اقبسم ةأيهملا تاططخمل ضعب ISE مدقي امك

| alada                                                | La                                                                                                    | case Warning 🛕                 |
|------------------------------------------------------|----------------------------------------------------------------------------------------------------|--------------------------------|
| cisco Identity Services Engine                       | Home Operations      Policy     Guest Access     Administration                                                          |                                |
| 🔆 System 🛛 👰 Identity Management                     | 🞬 Network Resources 🛛 😹 Device Portal Management 🛛 😡 pxGrid Services 🖉 Feed Service 💶 pxGrid Ident                       | ity Mapping                    |
| Identities Groups External Identity S                | turces Identity Source Sequences Settings                                                                                |                                |
| External Identity Sources                            | LDAP Identity Source Lat > LDAP_EXAMPLE LDAP Identity Source General Connection Directory Organization Groups Attributes |                                |
| Active Directory                                     | Primary Server                                                                                                    | Secondary S                    |
| * 🚞 LDAP                                             |                                                                                                    | Enable Se                      |
| LDAP_EXAMPLE                                         |                                                                                                    |                                |
| <ul> <li>KADUJS TOKEN</li> <li>RSA SequeD</li> </ul> | * Hosmamell* 10.01.100.242 0 Hosmamell*                                                                                  | 200                            |
|                                                      | - Dit 309                                                                                                    | 209                            |
|                                                      | Access O Anonymous Access Access                                                                                         | Anonymo                        |
|                                                      | Automicated Access                                                                                                    | <ul> <li>Authentics</li> </ul> |
|                                                      | Parenaver Annu Div                                                                                                    |                                |
|                                                      | Secure Authentication Enable Secure Authentication Secure Authentication                                                 | Enable Sc                      |
|                                                      | Root CA Certificate Services Endpoint *                                                                                  | Certificate Se                 |
|                                                      |                                                                                                    |                                |
|                                                      | * Server Timeout 10 @Soconds Server Timeout                                                                              | 10                             |
|                                                      | * Max. Admin Connections 20 (1) Max. Admin Connections                                                                   | 20                             |
|                                                      | Test Bind to Server                                                                                                    | Test Bind t                    |
|                                                      | ۲                                                                                                    |                                |
|                                                      | Save Reset                                                                                                    |                                |

مداخلا ىلإ طبر رابتخإ كنكمي ،يرادإلا لاجملا مساو حيحصلا IP ناونع طبضب موقت نأ دعب. اەنيوكت متي مل ثحبلا دعاوق نأل تاعومجم وأ عيضاوم يأ دادرتسإ كنكمي ال ،ةطقنلا ەذە دنع دعب.

ةطقن يه هذه .ةعومجملا/عوضوملا ثحب ةدعاق نيوكتب مق ،ةيلاتلا بيوبتلا ةمالع يف ةطقنل الافطأ دعت يتلا تاعومجملاو تاعوضوملا دادرتسإ كنكمي LDAP. ىلإ ISE ل طبرلا طقف كمامضنا.

تاعومجم نم تاعومجملاو OU=People نم تاعوضوملا دادرتسإ متي ،ويرانيسلا اذه يف OU=Groups:

| abab                                    |                                                                                                    | Libecae Warning 👖          |
|-----------------------------------------|----------------------------------------------------------------------------------------------------|----------------------------|
| Cisco Identity Services Engine          | Administration I▼ Policy I▼ Guest Access I▼ Administration I▼                                                                                                    |                            |
| 🔆 System 🛛 💆 Identity Management 🔰      | 🖥 Network Resources 🛛 😹 Device Portal Management 🛛 🖳 pxGrid Services 🕞 Feed Service                                                                                                    | Le pxGrid Identity Mapping |
| Identities Groups External Identity Sou | rces Identity Source Sequences Settings                                                                                                    |                            |
| External Identity Sources               | LDAP Identity Sources Let > LDAP_EXAMPLE         LDAP Identity Sources         General       Connection       Directory Organization       Groups       Attributes         * Subject Search Base       ou=people,dc=maxcrc,dc=com       Naming Contexts       0         * Group Search Base       ou=groups,dc=maxcrc,dc=com       Naming Contexts       0         Search for MAC Address in Formation xxx xxx xxx xxx xxx xxx       T         Strip start of subject name up to the last occurrence of the separator |                            |

ا:ISE ىلع LDAP نم تاعومجملا داريتسإ كنكمي ،تاعومجم بيوبتلا ةمالع نم

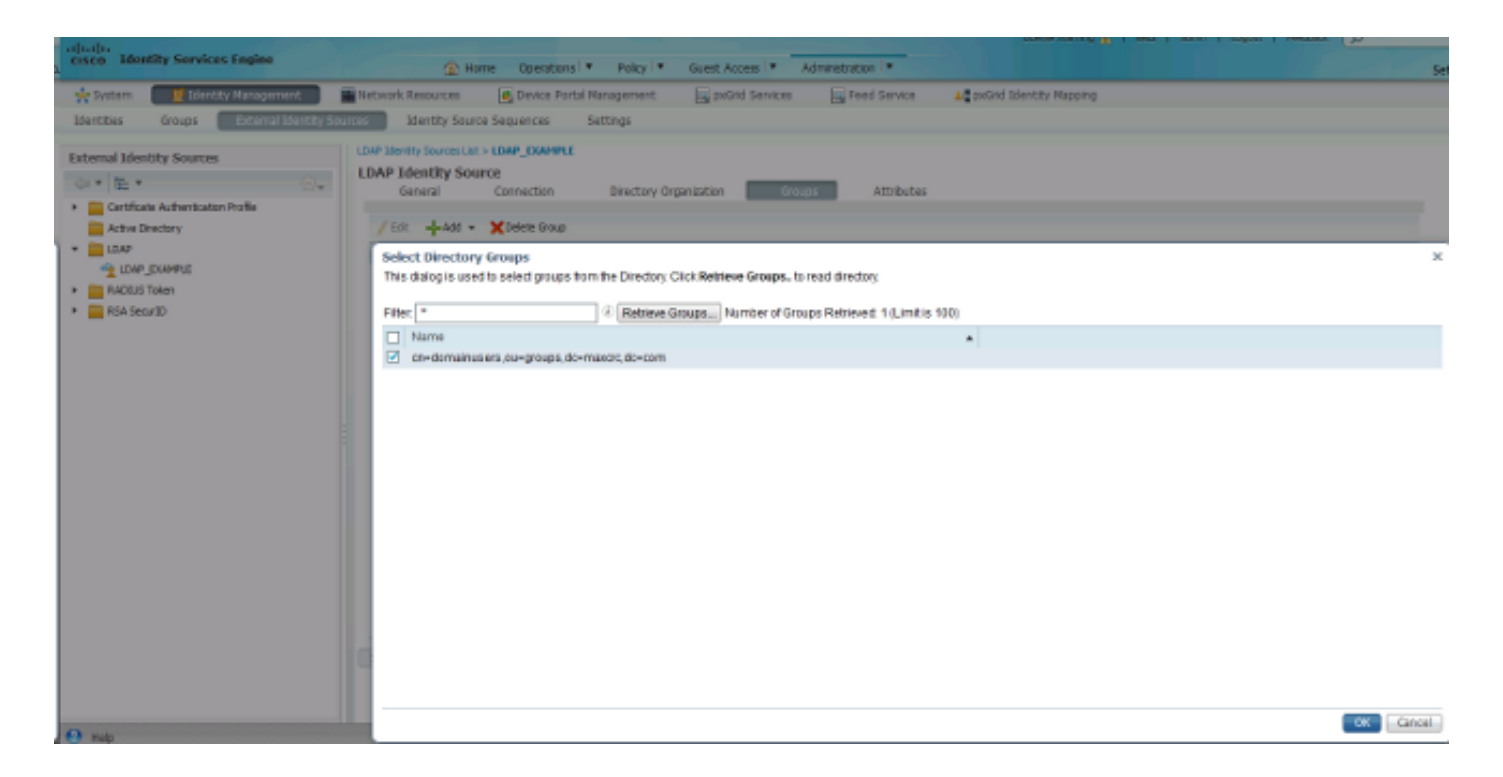

### (WLC) ةيكلساللا ةيلحملا ةكبشلا يف مكحتلا رصنع نيوكت

ةيلحملا ةكبشلا يف مكحتلا رصنع نيوكتل روصلا هذه يف ةمدقملا تامولعملا مدختساً قيكلساللاا (WLC) قوداصمل (WLC) قيكلساللا

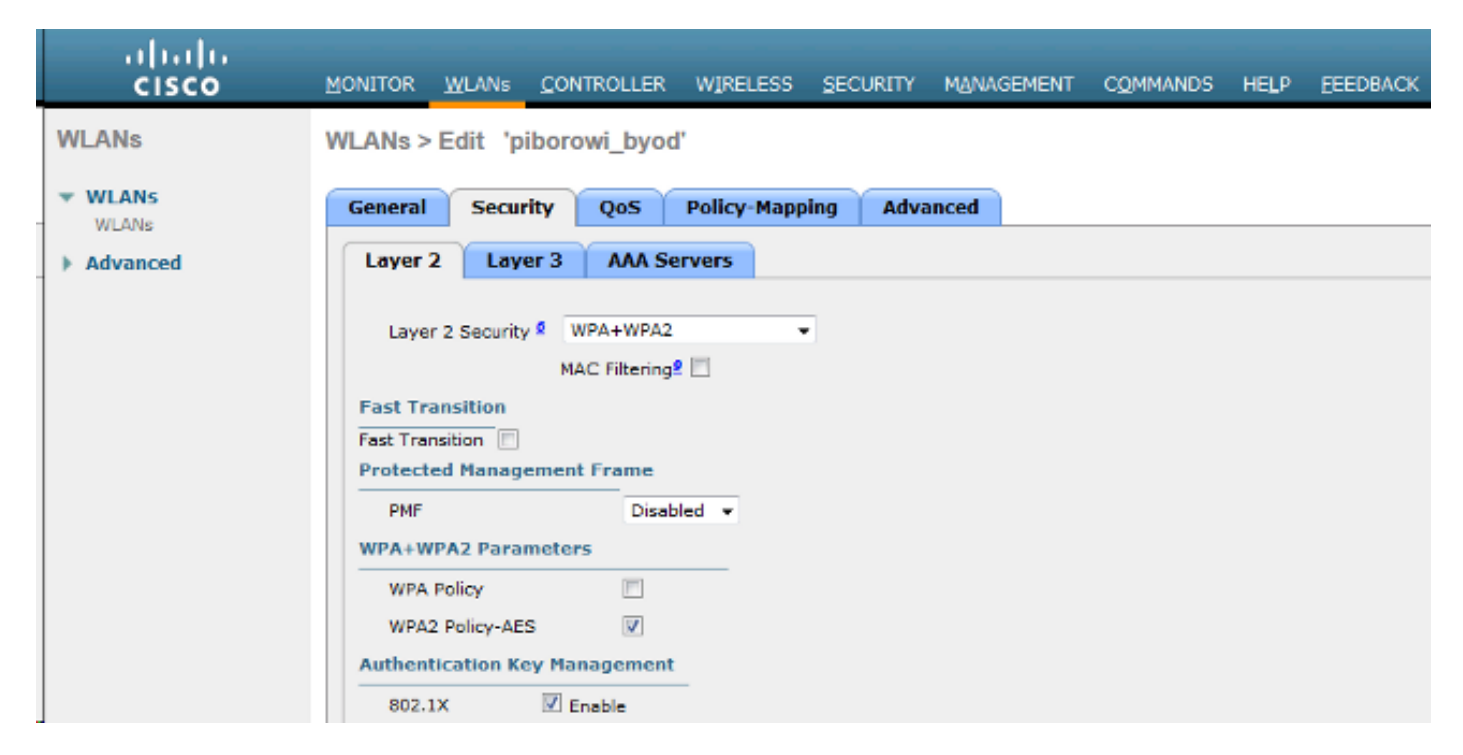

| սիսիս<br>cisco       | MONITOR WLAN                                                                                                    | s <u>C</u> ONTROLLER W <u>I</u> F               | ELESS <u>S</u> ECURITY M | MANAGEMENT              | C <u>O</u> MMANDS | HELP FEEDBACK |
|----------------------|----------------------------------------------------------------------------------------------------|-------------------------------------------------|--------------------------|-------------------------|-------------------|---------------|
| WLANs                | WLANs > Edit                                                                                                    | 'piborowi_byod'                                 |                          |                         |                   |               |
| WLANs WLANs          | General Sec                                                                                                    | curity QoS Polic                                | y-Mapping Advanc         | ced                     |                   |               |
| P Advanced           | Radius Servers<br>Radius Servers<br>Radius Server<br>Server 1 IF<br>Server 2 No<br>Server 3 No<br>Server 4 No<br>Server 5 No | vers below to override<br>r Overwrite interface | t:1813 •<br>•            | EAP Parameter<br>Enable | rs                |               |
|                      | Server 6 No                                                                                                    | one                                             | ▼ None                   | •                       |                   |               |
| uluili.<br>cisco     | MONITOR WLAN:                                                                                                    | s <u>c</u> ontroller W <u>i</u> r               | ELESS <u>s</u> ecurity M | MANAGEMENT              | C <u>O</u> MMANDS | HELP FEEDBACK |
| WLANs                | WLANs > Edit                                                                                                    | 'piborowi_byod'                                 |                          |                         |                   |               |
| WLANs WLANs Advanced | General Sec                                                                                                    | curity QoS Polic                                | y-Mapping Advanc         | ced                     |                   |               |

|           | ers                        |     |                            |   |               |
|-----------|----------------------------|-----|----------------------------|---|---------------|
| Radius Se | rver Overwrite interface 📃 | Ena | abled                      |   |               |
|           | Authentication Servers     |     | Accounting Servers         |   | EAP Parameter |
|           | Enabled                    |     | Enabled                    |   | Enable        |
| Server 1  | IP:10.62.145.51, Port:1812 | •   | IP:10.62.145.51, Port:1813 | • |               |
| Server 2  | None                       | ٠   | None                       | • |               |
| Server 3  | None                       | •   | None                       | • |               |
| Server 4  | None                       | Ŧ   | None                       | • |               |
| Server 5  | None                       | •   | None                       |   |               |
|           |                            | _   |                            | _ |               |

EAP-GTC نيوكت

وه LDAP ل ةموعدملا ةقداصملا بيلاسأ دحأ EAP-GTC يف رفوتم وهو Cisco AnyConnect، فلم نيوكتل ةكبشلا ىلإ لوصولا ريدم فيرعت فلم ررحم تيبثت كيلع بجي نكلو جيحص لكشب فيرعتلا.

انه (يضارتفا لكشب) دوجوملا "ةكبشلا ىلإ لوصولا ريدم" نيوكت ريرحت كيلع بجي امك:

C: > ProgramData > Cisco > Cisco AnyConnect Secure Mobility Client > Network Access Manager (ماظنلا < (مَكْبِشْلَا يَلْإِلُوصُولَا رِيدُم) > Configuration.xml file

#### :ةياەنلا ةطقن ىلع EAP-GTC نيوكتل روصلا ەذە يف ةمدقملا تامولعملا مدختسأ

| Client Policy      | Profile:ility Client\Ne                    | twork Access M             | anager\system\configuration.xm | 1              |
|--------------------|--------------------------------------------|----------------------------|--------------------------------|----------------|
| Networks           | Nome:                                      | eap otc                    |                                | Media Type     |
| -3% Network Groups | Group Membership                           |                            |                                | Security Level |
|                    | To group:                                  | Local networks             |                                | Connection Typ |
|                    |                                            |                            |                                | Credentials    |
|                    | <ul> <li>In all groups (Global)</li> </ul> |                            |                                | Credentida     |
|                    | Choose Your Network Media                  |                            |                                |                |
|                    | Wired (802.3) Network                      |                            |                                |                |
|                    | Select a wired network                     | if the endstations will be | connecting to the network      |                |
|                    | with a traditional ethern                  | net cable.                 |                                |                |
|                    | Wi Ei (wirdoor) Notword                    | 4                          |                                |                |
|                    | WHY (Wreless) Network                      | ĸ                          |                                |                |
|                    | Select a WiFi network if                   | f the endstations will be  | connecting to the network      |                |
|                    | via a wireless radio con                   | nection to an Access Po    | int.                           |                |
|                    | SSID (max 32 chars):                       | piborowi_byod              |                                |                |
|                    |                                            | Hidden Netv                | vork                           |                |
|                    |                                            | Corporate N                | etwork                         |                |
|                    | Association Timeout                        | 5                          | seconds                        |                |
|                    |                                            | -                          | BECONDO                        |                |
|                    | Common Settings                            |                            |                                |                |
|                    | Script or application on each u            | user's machine to run wh   | en connected.                  |                |
|                    |                                            |                            |                                |                |
|                    |                                            |                            | Browse Local Machine           |                |
|                    |                                            |                            |                                |                |
|                    | Connection Timeout                         | 40                         | seconds                        |                |

| 🚰 AnyConnect Profile Editor - N | letwork Access Manager                                                                                                    |                                                               |  |  |  |  |  |
|---------------------------------|----------------------------------------------------------------------------------------------------|---------------------------------------------------------------|--|--|--|--|--|
| File Help                       |                                                                                                    |                                                               |  |  |  |  |  |
| Network Access Manager          | Networks Profile:ility Client\Network Access Manager\system\configuration.xml Security Level                                                                                                    |                                                               |  |  |  |  |  |
| Network Groups                  | <ul> <li>Open Network<br/>Open networks have no security, and are open to anybody within range. This is<br/>the least secure type of network.</li> <li>Shared Key Network<br/>Shared Key Networks use a shared key to encrypt data between end stations and<br/>network access points. This medium security level is suitable for<br/>small/home offices.</li> <li>Authenticating Network<br/>Authenticating networks provide the highest level of security and are perfect for<br/>enterprise level networks. Authentication networks require radius servers, and<br/>other network infrastructure.</li> <li>802. 1X Settings<br/>authPeriod (sec.) 30 startPeriod (sec.) 30<br/>heldPeriod (sec.) 60 maxStart 3</li> </ul> | Security Level<br>Connection Type<br>User Auth<br>Credentials |  |  |  |  |  |
|                                 | Next Cancel                                                                                                    |                                                               |  |  |  |  |  |

| 🚰 AnyConnect Profile Editor - N                                                                                                    | letwork Access Manager                                                                                                    |                                                                             |
|----------------------------------------------------------------------------------------------------|----------------------------------------------------------------------------------------------------|-----------------------------------------------------------------------------|
| File Help                                                                                                    |                                                                                                    |                                                                             |
| AnyConnect Profile Editor -<br>File Help<br>Network Access Manager<br>Clent Policy<br>Authentication Policy<br>add Networks<br>Network Groups | Network Access Manager         Profile:ility Client\Network Access Manager\system\configuration.xml         Network Connection Type         Image: Machine Connection         This should be used if the end station should log onto the network before the user logs in. This is typically used for connecting to domains, to get GPO's and other updates from the network before the user has access.         Image: User Connection         The user connection should be used when a machine connection is not needed. A user connection will make the network available after the user has logged on.         Image: Machine and User Connection         This type of connection will be made automatically when the machine boots. It will then be brought down, and back up again with different credentials when the user logs in. | Media Type<br>Security Level<br>Connection Type<br>User Auth<br>Credentials |
|                                                                                                    | Next Cancel                                                                                                    |                                                                             |

| Client Policy Authentication Policy FAD Methods FAD Methods FAD Me | \configuration.xml |
|----------------------------------------------------------------------------------------------------|--------------------|
| Network Groups                                                                                                    | Media Type         |
| © EAP-TLS                                                                                                    | Connection Type    |
| C EAP-TTLS C EAP-FAST                                                                                                    | User Auth          |
| © LEAP                                                                                                    | Credentials        |
| Extend user connection beyond log off                                                                                                    |                    |
| EAP-PEAP Settings                                                                                                    |                    |
| Validate Server Identity                                                                                                    |                    |
| Enable Fast Reconnect                                                                                                    |                    |
| Disable when using a Smart Card                                                                                                    |                    |
| Inner Methods based on Credentials Source                                                                                                    |                    |
| Authenticate using a Password                                                                                                    |                    |
| EAP-MSCHAPv2                                                                                                    |                    |
| EAP-GTC                                                                                                    |                    |
| EAP-TLS, using a Certificate                                                                                                    |                    |
| Authenticate using a Token and EAP-GTC                                                                                                    |                    |
|                                                                                                    |                    |
|                                                                                                    |                    |
|                                                                                                    |                    |
|                                                                                                    |                    |

| 🚰 AnyConnect Profile Editor - N | letwork Access Manager                                                                                                    |                      |                                                                             |  |  |  |  |
|---------------------------------|----------------------------------------------------------------------------------------------------|----------------------|-----------------------------------------------------------------------------|--|--|--|--|
| File Help                       |                                                                                                    |                      |                                                                             |  |  |  |  |
| Network Access Manager          | Networks<br>Profile:ility Client\Network Access Manager\system\configuration.xml                                                                                                    |                      |                                                                             |  |  |  |  |
| Authentication Policy           | User Identity<br>Unprotected Identity Pattern:<br>Protected Identity Pattern:<br>User Credentials<br>Use Single Sign On Credentials<br>Prompt for Credentials<br>Remember Foreve<br>Remember while U<br>Use Static Credentials | john.doe<br>john.doe | Media Type<br>Security Level<br>Connection Type<br>User Auth<br>Credentials |  |  |  |  |
|                                 | Password: par                                                                                                    | e Cancel             |                                                                             |  |  |  |  |

ىلع ضيوفتلاو ةقداصملا تاسايس رييغتل روصلا هذه يف ةمدقملا تامولعملا مدختسأ ISE:

| ahaha                      |                  |                       |                                      |                 |                   |               |                     |                            | Loarse Warring 🚠        |
|----------------------------|------------------|-----------------------|--------------------------------------|-----------------|-------------------|---------------|---------------------|----------------------------|-------------------------|
| cisco                      | Identity Serv    | rices Engine          |                                      | 🙆 Home          | Operations   •    | Policy   •    | Guest Access        | Administration 💌           |                         |
| 📕 Aut                      | hentication      | Authorization         | 🔀 Profiling                          | 🖲 Posture       | 👸 Client Pro      | ntsioning     | 🛃 TrustSec          | 🐴 Policy Elements          |                         |
| Authent                    | ication Policy   |                       |                                      |                 |                   |               |                     |                            |                         |
| Define the                 | Authentication I | olicy by selecting th | ne protocols that ISE sh             | hould use to co | mmunicate with th | ne network de | vices, and the iden | ity sources that it should | use for authentication. |
| For Policy I<br>Rollog Typ | Export go to Adr | ninistration > System | n > Backup & Restore >               | Policy Export   | Page              |               |                     |                            |                         |
| Party 199                  | a () shipa       | () National           |                                      |                 |                   |               |                     |                            |                         |
|                            | МАВ              | : 1                   | f Wired_MAB OR<br>Wireless_MAB       |                 |                   | Alow I        | rotocols : Default  | Network Access             | and                     |
|                            | 🛃 Default        |                       | : use - Internal Endpoi              | nts             |                   |               |                     |                            |                         |
|                            | Dot1X            | : 1                   | f Wired_802.1X OR<br>Wireless_802.1X |                 |                   | Allow I       | Protocols : Default | Network Access             | and                     |
|                            | 🔄 Default        |                       | :USE LDAP_EXAMPLE                    |                 |                   |               |                     |                            |                         |
|                            | Default Rule     | (If no match) : Al    | low Protocols : Defaul               | t Network Aco   | 055               | and use :     | Al_User_ID_Stores   |                            |                         |

| ahaha                          |                                                                                                    |                                                    |                                     |                                    |                              |                       |                  |                          | License Warning A |
|--------------------------------|----------------------------------------------------------------------------------------------------|----------------------------------------------------|-------------------------------------|------------------------------------|------------------------------|-----------------------|------------------|--------------------------|-------------------|
| CISCO Identity Services Engine |                                                                                                    |                                                    | 🟠 Home                              | Operations 🔻 Policy 🔻              |                              | Guest Access          | Administration 💌 |                          |                   |
| 🛓 Authen                       | tication 🛛 🙆 Authorization                                                                                                    | 🔀 Profiling                                        | 🗷 Posture                           | Gient Pro                          | visioning                    | 🚊 TrustSec            | 🐥 Poli           | ky Elements              |                   |
| Authorization Policy           |                                                                                                    |                                                    |                                     |                                    |                              |                       |                  |                          |                   |
| Define the Aut                 | thorization Policy by configuring rules in the sector of depictment of the sector of the sector of t | based on identity                                  | groups and/or o                     | ther conditions. Dr                | rag and drop r               | rules to change the o | der.             |                          |                   |
| FOIL POILLY EXDO               | incigo to Administración > System > 1                                                                                                    | oschup or nescure                                  | > Porcy Export                      | raye                               |                              |                       |                  |                          |                   |
| First Matched                  | First Matched Rule Apples +                                                                                                    |                                                    |                                     |                                    |                              |                       |                  |                          |                   |
| • Exception                    | Exceptions (0)                                                                                                    |                                                    |                                     |                                    |                              |                       |                  |                          |                   |
| Standard                       |                                                                                                    |                                                    |                                     |                                    |                              |                       |                  |                          |                   |
| 0.000                          |                                                                                                    |                                                    |                                     |                                    |                              |                       |                  |                          |                   |
| Status                         | Rule Name                                                                                                    | Con                                                | ditions (identity g                 | roups and other o                  | onditions)                   |                       |                  | Permissions              |                   |
| . 🗹                            | Users in LDAP store                                                                                                    | if (Without an an an an an an an an an an an an an | eless_802.1X AN<br>domainusers, ou= | D LDAP_EXAMPLE<br>groups,dc=maxcro | :ExternalGroup<br>;,dc=com ) | ps EQUALS             | then             | PermitAccess             |                   |
| 1                              | Wireless Black List Default                                                                                                    | if Blac                                            | klist AND Wirele                    | ss_Access                          |                              |                       | then             | Blackhole_Wireless_Acces | 15                |
|                                | Profiled Cisco IP Phones                                                                                                    | if Cisc                                            | o-IP-Phone                          |                                    |                              |                       | then             | Cisco_IP_Phones          |                   |
|                                | Profiled Non Cisco IP Phones                                                                                                    | if Non                                             | Cisco_Profiled_P                    | hones                              |                              |                       | then             | Non_Osco_IP_Phones       |                   |
| 1                              | Basic_Authenticated_Access                                                                                                    | if Net                                             | work_Access_Aut                     | thentication_Passe                 | d                            |                       | then             | PermitAccess             |                   |
|                                | Default                                                                                                    | if no ma                                           | tches, then D                       | enyAccess                          |                              |                       |                  |                          |                   |

ةكبشلاب لاصتالا ىلع ارداق نوكت نأ بجي ،نيوكتلا قيبطت دعب:

| S Cisco AnyCo | nnect Secure Mobility Client                  |                 |
|---------------|-----------------------------------------------|-----------------|
|               | Network:<br>Connected (10.0.13.87)<br>eap_gtc | e ili -         |
| <b>¢</b> (i)  |                                               | a judu<br>cisco |

## ةحصلا نم ققحتلا

لاصتا مادختساب تاعومجملاو تاعوضوملا دادرتساب مق ،ISE و LDAP تانيوكت نم ققحتلل مداخلاب رابتخإ:

| ahaha                           |                        |                                                                              |                                                                    |                                                                             |                         | Licen              | es Warning A                                    |
|---------------------------------|------------------------|------------------------------------------------------------------------------|--------------------------------------------------------------------|-----------------------------------------------------------------------------|-------------------------|--------------------|-------------------------------------------------|
| cisco Identity Services         | : Engine               | 🙆 Home 🛛 C                                                                   | operations 💌 Policy 🔍                                              | Guest Access                                                                | iministration 1 🔻       |                    |                                                 |
| 😽 System 🛛 👹 Identit            | y Management           | Network Resources 🛛 🛃 D                                                      | evice Portal Management                                            | 🙀 pxGrid Services                                                           | Feed Service            | 1 pxGnd Identit    | y Mapping                                       |
| Identities Groups               | External Identity Sour | Identity Source Seque                                                        | moes Settings                                                      |                                                                             |                         |                    |                                                 |
| External Identity Sources       | ©                      | LDAP Identity Sources List > LDAP<br>LDAP Identity Source<br>General Connect | EXAMPLE<br>ection Directory Or                                     | nanitation Group                                                            | s Attrivitos            |                    |                                                 |
| Certificate Authentication      | Profile                |                                                                              | Primary Server                                                     | Bind successful to 10.61.1                                                  | 105.242.389             |                    | Secondary S                                     |
| * COAP                          |                        |                                                                              |                                                                    | Result of festing this conf<br>Number of Subjects: 2<br>Number of Groups: 1 | guration is as follows: |                    | Enable S                                        |
| RADIUS Token                    |                        | * Hostname/IP                                                                | 10.61.106.242                                                      |                                                                             |                         | Hostname/IP        |                                                 |
| <ul> <li>RSA SecuriD</li> </ul> |                        | * Port                                                                       | 389                                                                | Response time:1636ms                                                        |                         | Port               | .389                                            |
|                                 |                        | Access<br>Admin DN                                                           | Anonymous Access     Authenticated Access     Ton=Manager.dc=maxgs |                                                                             | ок                      | Access<br>Admin DN | <ul> <li>Anonymo</li> <li>Authentics</li> </ul> |
|                                 |                        | Password                                                                     | * *****                                                            |                                                                             |                         | Password           |                                                 |
|                                 |                        |                                                                              |                                                                    |                                                                             |                         |                    |                                                 |
|                                 |                        | Secure Authentication                                                        | Enable Secure Authentica                                           | lion                                                                        | re Authentication       | Enable Se          |                                                 |
|                                 |                        | Root CA                                                                      | Certificate Services Endpoint                                      | t.*                                                                         |                         | Root CA            | Certificate Se                                  |
|                                 |                        |                                                                              |                                                                    |                                                                             |                         |                    |                                                 |
|                                 |                        | * Server Timeout                                                             | 10                                                                 | ØSeconds                                                                    |                         | Server Timeout     | 10                                              |
|                                 |                        | * Max. Admin Connections                                                     | 20                                                                 | æ                                                                           | Max. Adr                | min Connections    | 20                                              |
|                                 |                        | 1                                                                            | Test Bind to Server                                                |                                                                             |                         |                    | Test Bind t                                     |
|                                 |                        | •                                                                            |                                                                    |                                                                             | "                       |                    |                                                 |
|                                 |                        | Save                                                                         |                                                                    |                                                                             |                         |                    |                                                 |

#### :ISE لا نم ايجذومن اريرقت روصلا هذه حضوت

| i   1.<br>to Identity Services                                                            | Engine               | Barne Decretions                                                                         | Point & Guest Acress                               | <ul> <li>Administration  </li> </ul> | Timer W              | anning 🔥   Andā   s                  |
|-------------------------------------------------------------------------------------------|----------------------|------------------------------------------------------------------------------------------|----------------------------------------------------|--------------------------------------|----------------------|--------------------------------------|
| Authentications 🚊 👖                                                                       | Reports 🛛 🙀 Endp     | aint Protection Service 💦 Troubleshoot                                                   |                                                    |                                      |                      |                                      |
| Misconfigured Suppli<br>1                                                                 | kanta 🗹              | Misconfigured Network Devices (3)<br>0                                                   | U                                                  | 0105 Drops ©<br>1305                 | Clent St             | opped Responding <sup>(2)</sup><br>O |
| haw Live Sessions – 🎡 Add a                                                               | r Remove Columns 💌 🍪 | Refrech 🔯 Reset Repeat County                                                            |                                                    |                                      | Refre                | sh Every 1 minute                    |
| • Status<br>Al                                                                            | Details Repeat Con   | Int Identity C Endpoint ID C                                                             | Indpoint Profile T Authentic                       | ition Policy 🛞                       | Authorization Policy | Authorization Pro                    |
| 06-04 21:50:45.538                                                                        | à                    | 0 johnudoe C0:4A:00:14:80:48 W                                                           | Vindows7-Workst                                    |                                      |                      |                                      |
|                                                                                           |                      |                                                                                          |                                                    |                                      |                      |                                      |
| )verview                                                                                  |                      |                                                                                          |                                                    |                                      |                      |                                      |
| )verview<br>Event                                                                         |                      | 5200 Authentica                                                                          | ition succeeded                                    |                                      |                      |                                      |
| <b>)verview</b><br>Event<br>Username                                                      |                      | 5200 Authentica<br>john.doe⊕                                                             | ition succeeded                                    |                                      |                      |                                      |
| <b>)verview</b><br>Event<br>Username<br>Endpoint Id                                       |                      | 5200 Authentica<br>john.doe<br>C0:4A:00:14:8D:                                           | tion succeeded<br>:4B⊕                             |                                      |                      |                                      |
| <b>)verview</b><br>Event<br>Username<br>Endpoint Id<br>Endpoint Profile                   | e                    | 5200 Authentica<br>john.doe<br>C0:4A:00:14:8D:<br>Windows7-Work                          | tion succeeded<br>:4B⊕<br>kstation                 |                                      |                      |                                      |
| <b>Dverview</b><br>Event<br>Username<br>Endpoint Id<br>Endpoint Profile<br>Authentication | e<br>Policy          | 5200 Authentica<br>john.doe<br>€<br>C0:4A:00:14:8D:<br>Windows7-Work<br>Default >> Dot1) | tion succeeded<br>:4B⊕<br>kstation<br>X >> Default |                                      |                      |                                      |

Authorization Result PermitAccess

| Authentication Details        |                                           |
|-------------------------------|-------------------------------------------|
| Source Timestamp              | 2015-06-04 21:59:45.509                   |
| Received Timestamp            | 2015-06-04 21:59:45.51                    |
| Policy Server                 | ise13                                     |
| Event                         | 5200 Authentication succeeded             |
| Failure Reason                |                                           |
| Resolution                    |                                           |
| Root cause                    |                                           |
| Username                      | john.doe                                  |
| User Type                     |                                           |
| Endpoint Id                   | C0:4A:00:14:8D:4B                         |
| Endpoint Profile              | Windows7-Workstation                      |
| IP Address                    |                                           |
| Authentication Identity Store | LDAP_EXAMPLE                              |
| Identity Group                | Workstation                               |
| Audit Session Id              | 0a3e9465000010035570b956                  |
| Authentication Method         | dot1x                                     |
| Authentication Protocol       | PEAP (EAP-GTC)                            |
| Service Type                  | Framed                                    |
|                               |                                           |
| AD ExternalGroups             | cn=domainusers,ou=groups,dc=maxcrc,dc=com |
| IdentityDn                    | uid=john.doe,ou=people,dc=maxcrc,dc=com   |
| RADIUS Username               | john.doe                                  |

## اهحالصإو ءاطخألا فاشكتسا

ةيفيكو نيوكتلا اذه عم اهتفداصم متت يتلا ةعئاشلا ءاطخألا ضعب مسقلا اذه فصي اهحالصإو ءاطخألا فاشكتسأ:

- ليغشت ةداعإب مق ،gssapi.dll نادقف ىلإ ةراشإلل أطخ تەجاو اذإ ،OpenLDAP تيبثت دعب Microsoft Windows.
- ظفحا .ةرشابم Cisco AnyConnect ل configuration.xml فلم ريرحت انكمم نوكي ال دق ميدقلا فلملا لادبتسال ممدختسا مث رخآ عقوم يف ديدجلا نيوكتلا.
- هذه أطخلا ةلاسر دجوت ،ةقداصملا ريرقت يف

#### <#root>

Authentication method is not supported by any applicable identity store

LDAP. ةطساوب دمتعم ريغ هترتخإ يذلا بولسألا نأ ىلإ هذه أطخلا ةلاسر ريشت

ا EAP-GTC) ةموعدملا قرطلا ىدحإ حضوي ريرقتلا سفن يف ةقداصملا لوكوتورب نأ نم دكأت وأ EAP-TLS وأ PEAP-TLS وأ

ال ،تايوهلا نزخم يف عوضوملا ىلع روثعلا مدع تظحال اذإ ،ةقداصملا ريرقت يف
 قدعاق يف مدختسم يأل عوضوملا مسا قمس عم ريرقتلا نم مدختسملا مسا قباطتي
 LDAP.

رظني ISE نأ ينعي امم ،ةمسلا هذهل ديرف فرعم ىلإ ةميقلا نييعت مت ،ويرانيسلا اذه يف قباطت ىلع روثعلا لواحي امدنع LDAP مدختسمب ةصاخلا مدختسملا فرعم ميق ىلإ.

، مداخلاب طبر رابتخإ ءانثأ حيحص لكشب تاعومجملاو تاعوضوملا دادرتسإ متي مل اذإ ثحبلا دعاوقل حيحص ريغ نيوكت اذهف.

نأ نكمي) dc و رذجلا ىلإ ةيفرطلا ةدحولا نم LDAP ل يمرهلا جردتلا ديدحت بجي هنأ ركذت (ةددعتم تاملك نم نوكتي).

المات كي المات المات المات المات المات المات المات المات المات المات WLC، <u>ققداصم</u> ىل عجرا WLC، <u>ققداصم</u> ىل عجرا الانتسم (WLC<u>) قيكل سال ل المي لعمل المكين المكوت تادحو نيوكت ل اثم مادخت ساب EAP</u> Cisco.

ةمجرتاا مذه لوح

تمجرت Cisco تايان تايانق تال نم قعومجم مادختساب دنتسمل اذه Cisco تمجرت ملاعل العامي عيمج يف نيم دختسمل لمعد يوتحم ميدقت لقيرشبل و امك ققيقد نوكت نل قيل قمجرت لضفاً نأ قظعالم يجرُي .قصاخل امهتغلب Cisco ياخت .فرتحم مجرتم اممدقي يتل القيفارت عال قمجرت اعم ل احل اوه يل إ أم اد عوجرل اب يصوُتو تامجرت الاذة ققد نع اهتي لوئسم Systems الما يا إ أم الا عنه يل الان الانتيام الال الانتيال الانت الما